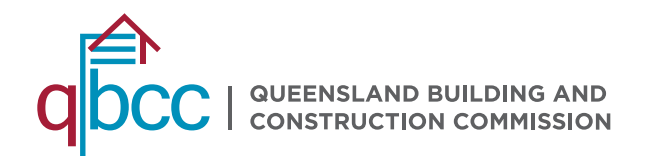

## FACT SHEET

# **SAFER BUILDINGS:** TRANSFER A CHECKLIST TO A NEW OWNER OR AGENT

Building owners and their agents have the option to transfer a Safer Buildings combustible cladding checklist to a new owner or agent at any time throughout the audit program. The step listed below will help to guide you through the transfer process.

#### **INITIATING A TRANSFER REQUEST**

1. Login to the Safer Buildings website www.saferbuildings.qld.gov.au

| 「白                                                 | nyqb                                                         | CC                               |              |                                                 |              |                                      |         |                      |                                |          | 0                | ly Examp | pie • |
|----------------------------------------------------|--------------------------------------------------------------|----------------------------------|--------------|-------------------------------------------------|--------------|--------------------------------------|---------|----------------------|--------------------------------|----------|------------------|----------|-------|
| Home                                               | Feedback                                                     | & Enquiries                      | My Lio       | ences A                                         | ly Policies  | My Cases                             | Additio | nal Cover            | My Work                        | Local Go | overnment !      | learch   |       |
| My Form                                            | s Insura                                                     | nce Search                       | Pool Re      | ngister S                                       | lefer Buildi | ngs                                  |         |                      |                                |          |                  |          |       |
|                                                    |                                                              | Buildy                           | ng Owner     | List                                            |              |                                      |         |                      | Consolidat                     | ed View  |                  |          |       |
| Co                                                 | nsoli                                                        | date                             | d Vi         | iew                                             |              |                                      |         |                      |                                |          |                  |          |       |
|                                                    |                                                              |                                  |              |                                                 |              |                                      |         |                      |                                |          |                  |          |       |
|                                                    |                                                              |                                  |              |                                                 |              |                                      |         |                      |                                | Refresh  | Add Ox           | vner     |       |
|                                                    | Items Per Pa                                                 | nge                              |              |                                                 |              |                                      |         | Searc                | 1 by Column                    | Refresh  | Add Ov<br>Search | vner     |       |
| 10                                                 | Items Per Pa                                                 | nte -                            |              |                                                 |              |                                      |         | Searc                | t by Column                    | Refresh  | Add Ox<br>Search | vnor     |       |
| 10<br>Build<br>Own<br>Nam                          | Items Per Pa<br>ding<br>er +<br>ie                           | Property I<br>Plan               | Lot          | Property<br>Address                             |              | Building<br>Name                     | Sta     | Searc<br>None        | n by Column<br>Modifie<br>Date | Rofresh  | Add Ox<br>Search | vner     |       |
| 10<br>Built<br>Own<br>Nam<br>Exan<br>orga<br>Sally | litems Per Pa<br>ding<br>er +<br>re<br>nisation -<br>Example | Property I<br>Plan<br>123/80P/11 | Lot<br>23456 | Property<br>Address<br>123 Test Ri<br>Testville | oad,         | Duilding<br>Name<br>Example building | Stat    | Searc<br>None<br>tus | Nodifie<br>24-Oct-2            | Refresh  | Add Ox<br>Search | tion v   |       |

2. From the Consolidated View, click on the building name of the checklist you want to transfer.

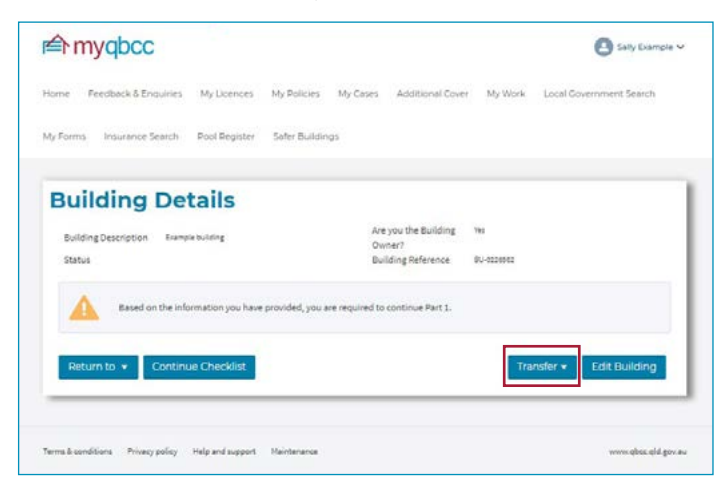

3. In the Building Details view, click on the Transfer drop down menu, and select 'Initiate'.

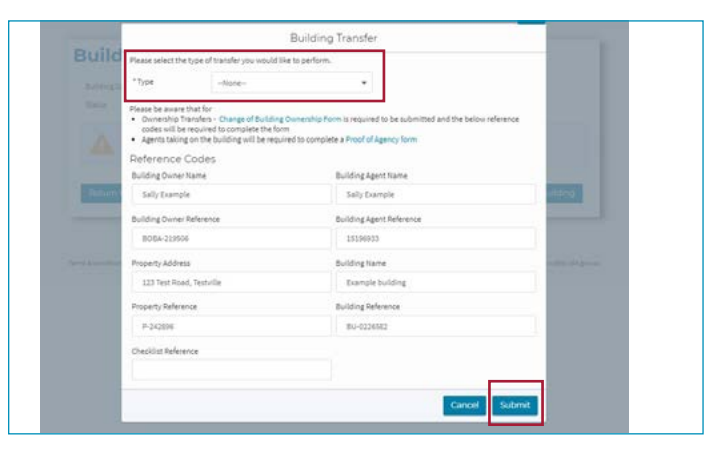

4. From the Building Transfer window, select which type of transfer you need. The options include Building Ownership, Agency Transfer or Building Ownership and Agency Transfer if both will be changing.

5. Check all the ownership and agency details are correct, as well as the building and property information, before selecting 'Submit'.

| =r myqbcc                             |                                                                  |                |          |                                      |            | Sally Example           |
|---------------------------------------|------------------------------------------------------------------|----------------|----------|--------------------------------------|------------|-------------------------|
| me Feedback & Enquiries               | My Licences My                                                   | Policies N     | ty Cases | Additional Cover                     | My Work    | Local Government Search |
| Forms Insurance Search                | Pool Register Sar                                                | fer Buildings  |          |                                      |            |                         |
| Building Det                          | ails                                                             |                |          |                                      |            |                         |
| Building Description Example          | putting                                                          |                | Ares     | ou the Building                      | 145        |                         |
| Status Transfer                       | Initiated                                                        |                | Buik     | ing Reference                        | 80-0226582 |                         |
| Status Transfer h instructions regard | initiated<br>has been initiated. An e<br>ling building transfer. | rmail has been | Buik     | ling Reference<br>with Transfer deta | BU-0228582 | the email for further   |
|                                       | Churchiat                                                        |                |          |                                      | Tre        | nofer - Edd Building    |
| Delurate a Continue                   | - Checklist                                                      |                |          |                                      |            | Con Controlling         |
| Return to • Continue                  |                                                                  |                |          |                                      |            |                         |
| Return to • Continue                  |                                                                  |                |          |                                      |            |                         |

6. A window will appear to confirm the building transfer has been initiated, and you will receive an email with further instructions.

7. You must forward the email with the unique URL and building transfer password to the new owner or agent you are transferring the checklist to. They will use the link and password to accept or reject the transfer request.

Fact Sheet\_Building Transfer Fact Sheet V1

TIP: A building transfer request is only valid for 14 days, and will expire if it is not actioned.

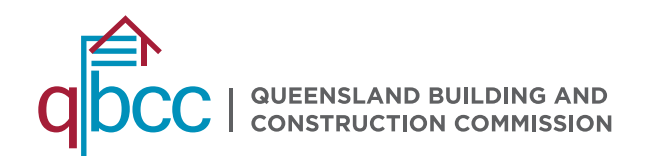

### FACT SHEET

### **ACCEPTING OR REJECTING A TRANSFER REQUEST**

| This building transfer request will remain valid until 6/11/2019.<br>How to proceed with the building transfer.<br>To either accept or reject this request, you will access the myQBCC Safe<br>Buildings website via the following link: |
|----------------------------------------------------------------------------------------------------|
| https://sfuasit.qbcc.CS116.force.com/myQBCC/s/building-transfer?<br>guid=a2o200000001Dh8<br>On accessing the building transfer request you will be prompted for the<br>following Transfer Password: 58094367                             |
| If you are an Agent for the new building owner, please have your<br>completed Form 43 - Proof of Agency available, as you may have to<br>upload it to complete the transfer process.                                                     |
| If you have any questions on this process, please contact us via email at<br>gbcc saferbuildings@qbcc qld gov au.                                                                                                    |
| Many thanks,                                                                                                    |

1. The new owner or agent must follow the unique URL provided in the building transfer initiation email sent to the current owner or agent.

2. To accept or reject the request, the new owner or agent must sign in or register for a myQBCC account. More information on how to do that can be found on the <u>QBCC website</u>.

| Building Transfer                                                          |                   |
|----------------------------------------------------------------------------|-------------------|
| Reference Code: BT-00032<br>Expiry Date: 00/11/2019<br>* Transfer Password |                   |
|                                                                            | Next              |
| erms & conditions Privacy policy Help and support Haintenance              | www.qbc.qld.gov.a |

3. When prompted, the new owner or agent must enter the transfer password which was also provided in the building transfer initiation email.

| ■ myqbcc                                                                                                    |                                                                                                    |
|----------------------------------------------------------------------------------------------------|----------------------------------------------------------------------------------------------------|
| sme Reedback & Enguines My Licences My Policier                                                                                                    | s My Cases Additional Cover My Work Local Covernment Search                                                                                                    |
| v Forms Insurance Search Pool Degister Safer Build                                                                                                    | ang:                                                                                                    |
| Building Transfer                                                                                                    |                                                                                                    |
| Reference Code: 87-00032<br>Exploy Date: 06/11/2019                                                                                                    |                                                                                                    |
| "Please select the Building Owner from the list:                                                                                                    | Andrew Statistics Planet                                                                                                    |
| If the Building Owner is not in the list, then you can create a new<br>Owner                                                                                                    | Buildins Add New Owner                                                                                                    |
| Building Ownership Transfer                                                                                                    |                                                                                                    |
| Your building ownership transfer form needs to be signed by                                                                                                    | yourself, and the original building owner                                                                                                    |
| Change of Building Ownership Form                                                                                                    |                                                                                                    |
| Upload your SIGNED declaration                                                                                                    | Acceptable formas                                                                                                    |
| 2. Upload Files Ordrop files                                                                                                    | 10MB Maximum file size                                                                                                    |
| Missing completed documentation                                                                                                    |                                                                                                    |
| "Are you the owner of this building?                                                                                                    |                                                                                                    |
| O Hes O No                                                                                                    |                                                                                                    |
| Privacy Note                                                                                                    |                                                                                                    |
| The Queensiand Building and Construction Commission (QBCC)<br>under the Building Regulation 2006. This information may be too<br>devine to the compliance, tratitization reasersh and evuluation<br>dividence to other government agencics, local government auth<br>combustible cladding risk. Collected information will observice<br>law. | Is collection information, including expansion information, both this form as required<br>into the type dQCC where the parameters of how any down that is proved that<br>of explorable calculation rule. Your information, including parameters information, must be<br>accessed and parameters for purposes activities advantations and monitoring must<br>only be disclosed to third parties with your consent or unless activities for required by |
| Back                                                                                                    | Reject Accept                                                                                                    |

4. The Building Transfer window will open and will ask the new owner or agent to select the current building owner the transfer relates to from the list, or add the owner if they do not appear.

5. If the transfer is to be rejected, no further information is required, and the user can select 'reject' at the bottom of the window. An email will be sent to the original owner or agent to confirm the transfer rejection.

6. To accept an ownership transfer, the new owner will need to upload a signed Form 37 - Change of Building Ownership form. To accept an agency transfer, the new agent must upload a signed Form 43 - Proof of Agency form.

7. The new owner or agent can then select 'accept' at the bottom of the window and an email confirmation will be sent to the original owner or agent.

8. The building will now appear in the Consolidated View of the new owner or agent, and progress can continue from the same point in the checklist.

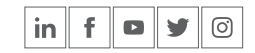

For any further enquiries about building transfers, please email qbcc.saferbuildings@qbcc.qld.gov.au